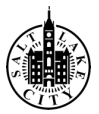

## Step One

To start your concept proposal application, visit www.slc.gov/ballparknext

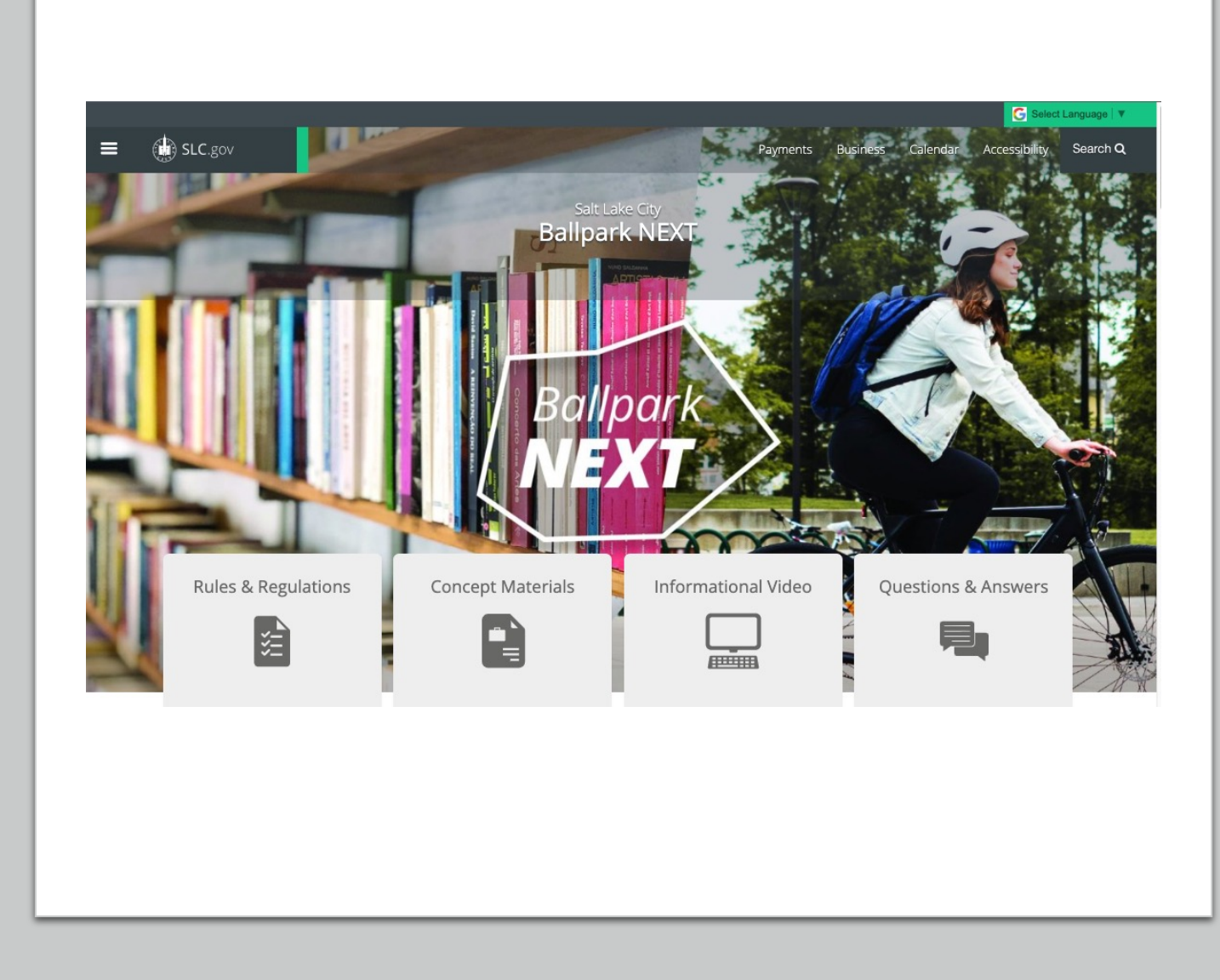

## Step Two

You'll want to read all of the information on the home page, beginning with the **How to Get Started** section.

At the bottom of the home page, you'll also see a link to a PDF document called **Application Material Requirements** that outlines the online application process.

This document allows you to see what questions you'll be asked before you begin your application so you can brainstorm and prepare your answers before starting your application if you prefer.

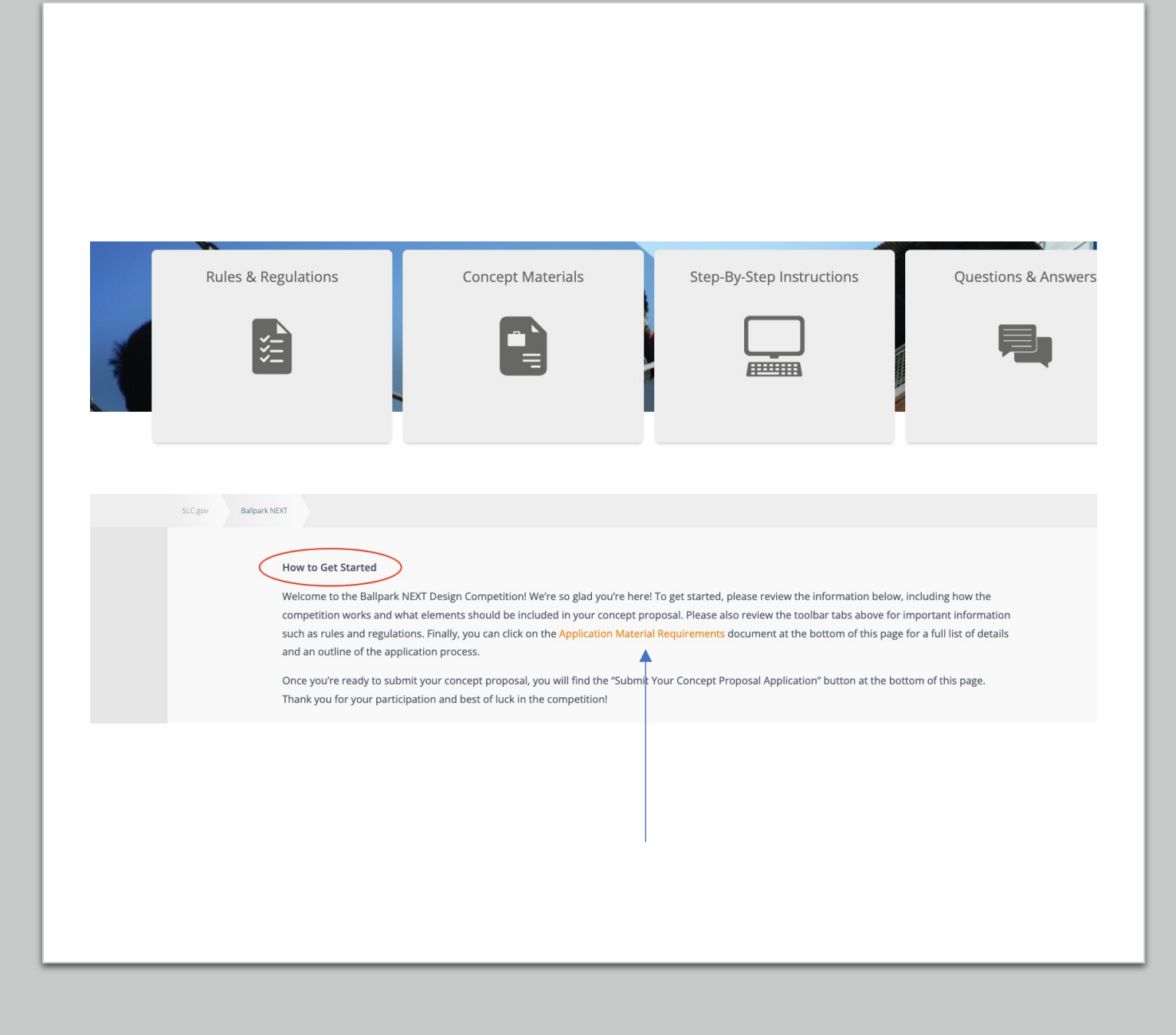

## Step Three

After reading all the information mentioned in Step Two, you've brainstormed your answers, and you're ready to submit your application, scroll down to the bottom of the page and click on the green button labeled;

Submit YOUR CONCEPT PROPOSAL APPLICATION.

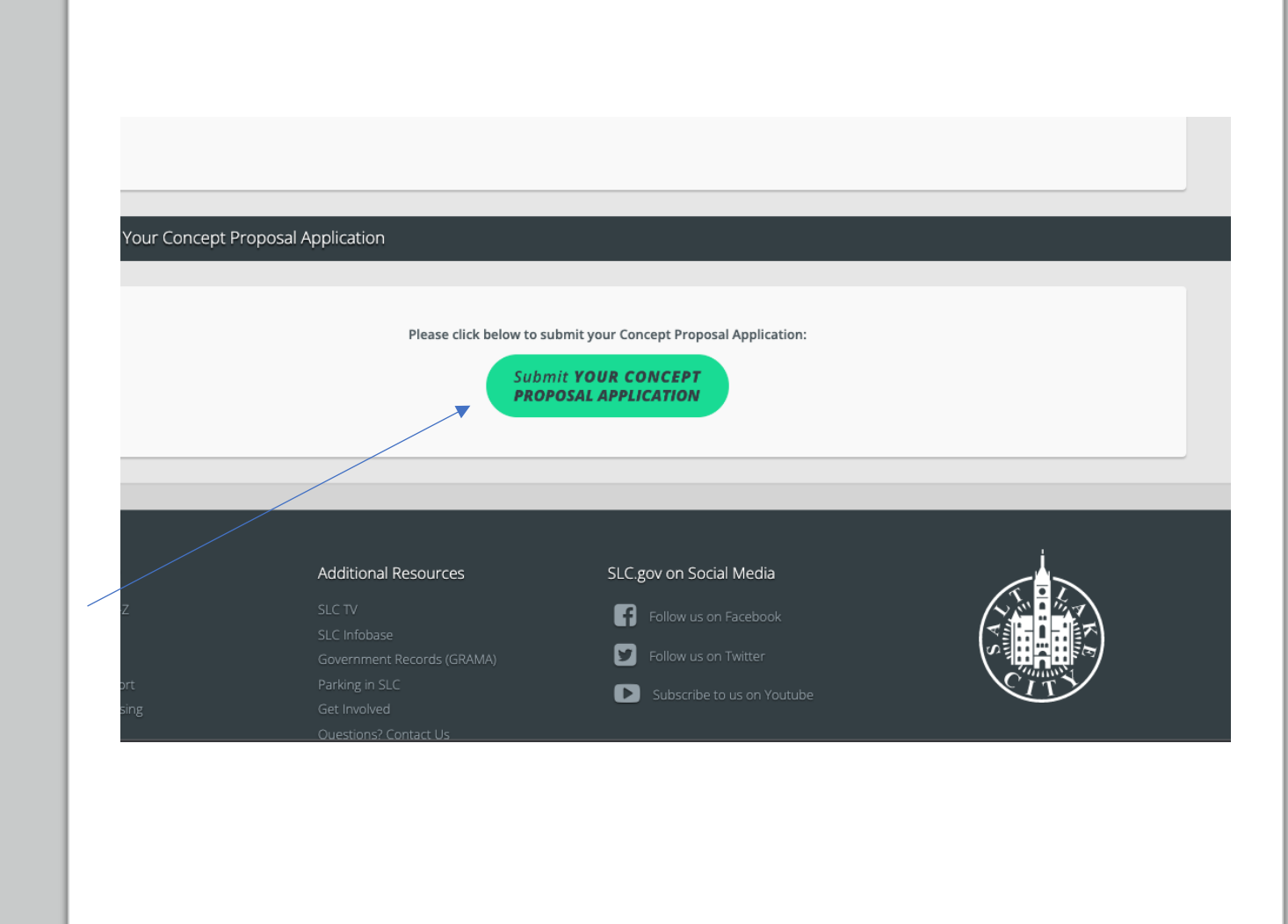

## **Step Four**

The first page you'll see is a Contact Information page. Fill out all the information and click the **Next** button at the bottom of the page to continue through the application process.

Throughout the application, asterisks indicate a required field, so you'll need to enter that information to move to the next step. (Helpful Tip: You can also see the application steps on the right, indicating where you are in your application and what's next).

### Your Contact Information

### New Request: Ballpark NEXT Application

Welcome to the Ballpark NEXT Design Competition, we're so glad you're here! Please note that once you begin your application, you can't save it and return to your work. If you would like to see the concept proposal application steps before you start your application, please visit www.BallparkNEXT.com and click on the link for the Application Material Requirements document at the bottom of the page.

|                   |      | <b>T</b> |     |
|-------------------|------|----------|-----|
| FIRST NAME *      |      |          | 10  |
| LAST NAME *       |      |          | AC  |
| HOME PHONE        |      |          | FIL |
| MOBILE PHONE *    |      |          |     |
| EMAIL *           |      |          |     |
| CONTACT ADDRESS * | Edit |          |     |
| Cancel            | Next |          |     |

### Steps

YOUR CONTACT INFORMATION

APPLICANT INFORMATION

## Step Five

On the second page of the application form, you will be asked to select *Utah Resident*, *Post-Secondary Student*, or *Development Professional*. Select the category that best describes you, then click the **Next** button.

The next steps in this document will walk you through the **Resident** application process.

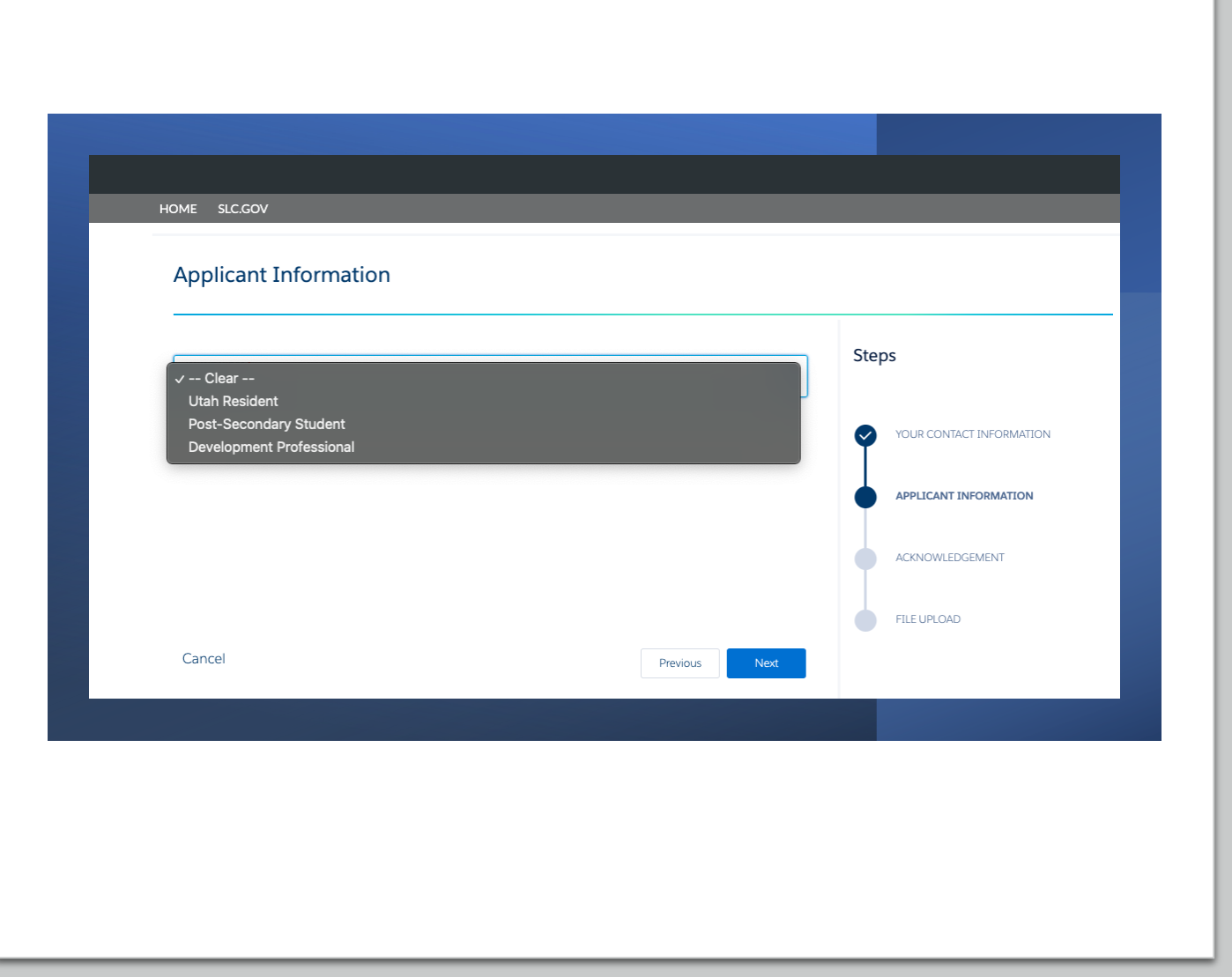

## Step Six

You're now on the **Resident Questions** page which includes seven main questions. The questions are directly related to the competition's 5 Pillars as indicated on the Ballpark NEXT website and noted in Step One of this document.

You'll notice that the general question format asks you to provide a long answer and short answer. The short answer is intended to provide an opportunity for you to summarize your points which will help the Selection Committee understand the main point(s) of your long answer.

|                                                                                                    | 1                                          |                        |
|----------------------------------------------------------------------------------------------------|--------------------------------------------|------------------------|
| Concept Proposal Description: Ballpark NEXT<br>What should become of the Smith's Ballpark site and spec<br>such as centive and activating use?                                                                                                    | ified surrounding Dity-owned properties,   | Steps                  |
| RAME RACENCES INTRODUCE AND A REAL PROPERTY AND A REAL PROPERTY A | •                                          | VOLUCINIAL INFORMATION |
|                                                                                                    | 1.                                         | APRICAN DECOMPTION     |
| LETYOUR PROPOSED USE(1) (SEE CHARACTER)                                                                                                    |                                            | BEILDENF QUESTIONS     |
| How does your personal experience impire your concept p                                                                                                    | proposal?                                  | ACHIOMADOLIMINE        |
| Разла виссичству антика тик аксук филтеон (все сналастана)                                                                                                    | •                                          | REPROP                 |
| Pillar 1: Community Goals                                                                                                    | //                                         |                        |
| How does your concept proposal meet community goals?                                                                                                    | •                                          |                        |
|                                                                                                    | /                                          |                        |
| LETTHE COMMUNITY COALID (SOB CHARACTERS) .                                                                                                    |                                            |                        |
|                                                                                                    | 1                                          |                        |
| Pillar 2: Connect the Dots<br>How does your concept proposal connect with the surrour<br>within the Balipark neighborhood?                                                                                                    | nding area and enhance connectivity        |                        |
| PLEASE BLOCENCELY ANY WIR THE MICHE QUELTION (2008 CHARACTERS)                                                                                                    | •                                          |                        |
| Pillar 3: Invest in People<br>How does your concept proposal integrate uses, program<br>community with economic opportunities for all?                                                                                                    | ning, or resources to support an inclusive |                        |
|                                                                                                    | 1                                          |                        |
| LEET YOUR PROPOSED USE(15, PROCEMANIENC, OR RESOLUCES (158 CHAR                                                                                                    | LLCTING •                                  |                        |
| Pillar A: Partner Near and Far<br>What types of partnerships does your concept proposal in                                                                                                    | clude to bring your proposed uses to IMP?  |                        |
| PLANE BLOCENCELY INVENIE THE INCOME QUILTED (2008 CHARACTER)                                                                                                    | •                                          |                        |
| LET THE INITIAL BURGED THREE (D) (INCOMENTING )                                                                                                    |                                            |                        |
|                                                                                                    | 1                                          |                        |
| Pillar 5: Creative Yet Feasible<br>How does your concept proposal support the vision for ne<br>Ball park Station Area Plan                                                                                                    | ighborhood growth as identified in the     |                        |
| PLANE BLOCINCTLY INTERED THE INDUE QUESTION (2008 CHARACTERS)                                                                                                    | •                                          |                        |
| LETYON SUPPORTING BUILDING (100 CHARACTER)                                                                                                    | ~                                          |                        |
|                                                                                                    | /                                          |                        |

## Step Seven

You're almost done! The **Acknowledgment** page asks you to verify that you have read all of the Ballpark NEXT Competition **Rules and Regulations** before applying. They are available on the Ballpark NEXT website, and at this link: <u>www.slc.gov/ballparknext/rules-</u> <u>regulations</u>

In this step, you'll check the acknowledgment box and type your name to sign, then click the **Next** button.

### Acknowledgement Steps ACKNOWLEDGEMENT \* $\bigcirc$ All applicants must check the box below affirming they have read and understand the Ballpark NEXT Design Competition rules and regulations before an application is final and submitted to the City. If the applicant is under 18 years old, the adult parent or legal guardian must check the box on behalf of the APPLICANT INFORMATION RESIDENT OUESTIONS ACKNOWLEDGEMENT PLEASE TYPE YOUR NAME BELOW TO SIGN \* Cancel

# You're now on the File Upload page, which is optional.

If you choose to upload files, please continue to Step Eight-A.

If you choose NOT to upload files, please skip ahead to Step Eight-B.

## Step Eight-A

You may submit up to two documents and can click on the **Upload Files** button to do so. Please note that document format requirements are included on the Ballpark NEXT website and the Application Material Requirements document as noted in Step One of this document. The requirements are additionally listed on this screen of the application and indicate that the required file format is PDF or JPEG and the max file size is 25 MB each.

In anticipation of receiving numerous application submittals, these requirements help ensure manageable file formats and sizes for the review and selection process.

To get started, click the **Upload Files** button at the bottom of the screen and follow the prompts to upload your file.

When you're done uploading your file, you'll see the following window pop up and you can click **Done** to move onto the next step. If you'd like to upload a second document, you may follow the same steps.

|                                                                                                    | FILE UPLOAD                                                                                                    |
|----------------------------------------------------------------------------------------------------|----------------------------------------------------------------------------------------------------|
|                                                                                                    | Please upload any related files/documents/pictures                                                                                                    |
| Resident Optional<br>Please provide up<br>• Document For<br>• File Format: Pi<br>• File Size: Max<br>• File Naming St<br>• Last Namo<br>• Last Namo | porting Document:<br>wo documents that are a visual representation of your concept proposal in the form of the following:<br>: 8.5 x 11 or 11 x 17<br>r JPEG only<br>BB each<br>ure: Please save your files in the following format so that we can clearly associate your documents with your concept proposal:<br>st Name_Document Title_1<br>st Name_Document Title_2 |
| Jpload                                                                                                    |                                                                                                    |
|                                                                                                    | Or drop files                                                                                                    |
|                                                                                                    |                                                                                                    |
|                                                                                                    | Please upload any related files/documents/pictures                                                                                                    |
| _                                                                                                    | Please upload any related files/documents/pictures<br>Upload Files                                                                                                    |
| La<br>38                                                                                                    | Please upload any related files/documents/pictures Upload Files Name_First Name_Document Title_1.JPG                                                                                                    |
| La<br>38<br>1 of 1 file                                                                                                    | Please upload any related files/documents/pictures Upload Files Name_First Name_Document Title_1.JPG                                                                                                    |

# Step Eight-A continued

Once you've uploaded your two documents (maximum), you'll see the screen below. Please note that once you've completed your uploads, you'll see the **Titles** of your documents listed at the bottom of the page, and your application is done!

You can also find your **Case Number** at the bottom of this screen, which is a unique number assigned to your application, and you can exit out of the application at this point.

### FILE UPLOAD

#### Please upload any related files/documents/pictures

#### **Resident Optional Supporting Document:**

Please provide up to two documents that are a visual representation of your concept proposal in the form of the following:

- Document Format: 8.5 x 11 or 11 x 17
- File Format: PDF or JPEG only
- File Size: Max 25 MB each
- · File Naming Structure: Please save your files in the following format so that we can clearly associate your documents with your concept pl
  - Last Name\_First Name\_Document Title\_1
  - Last Name\_First Name\_Document Title\_2

Upload

 Upload
 Or drop files

You have reached the maximum number of documents allowed

Take me back to the contest website

Your case number is SLC-BPN-App00082

### Files:

Last Name\_First Name\_Document Title\_1.JPG Last Name\_First Name\_Document Title\_2.JPG

## Step Eight-B

If you choose NOT to upload files in addition to your application, your application is done!

You'll see the highlighted yellow sections at the bottom of the page that indicate your **Case Number** which is a unique number assigned to your application, and you can close out of the application at this point.

### FILE UPLOAD

### Please upload any related files/documents/picture

### **Resident Optional Supporting Document:**

Please provide up to two documents that are a visual representation of your concept proposal in the form of the following:

- Document Format: 8.5 x 11 or 11 x 17
- File Format: PDF or JPEG only
- File Size: Max 25 MB each
- File Naming Structure: Please save your files in the following format so that we can clearly associate your documents within the following format so that we can clearly associate your documents within the following format so the following format so that we can clearly associate your documents within the following format so the following format so the following format so the following format so the following format so the following format so the following format so the following format so the following format so the
  - Last Name\_First Name\_Document Title\_1
  - Last Name\_First Name\_Document Title\_2

|   | m. | 0 | - | - |
|---|----|---|---|---|
| U | μ  | U | d | u |

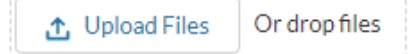

### Take me back to the contest website

### Your case number is SLC-BPN-App00083

Files:

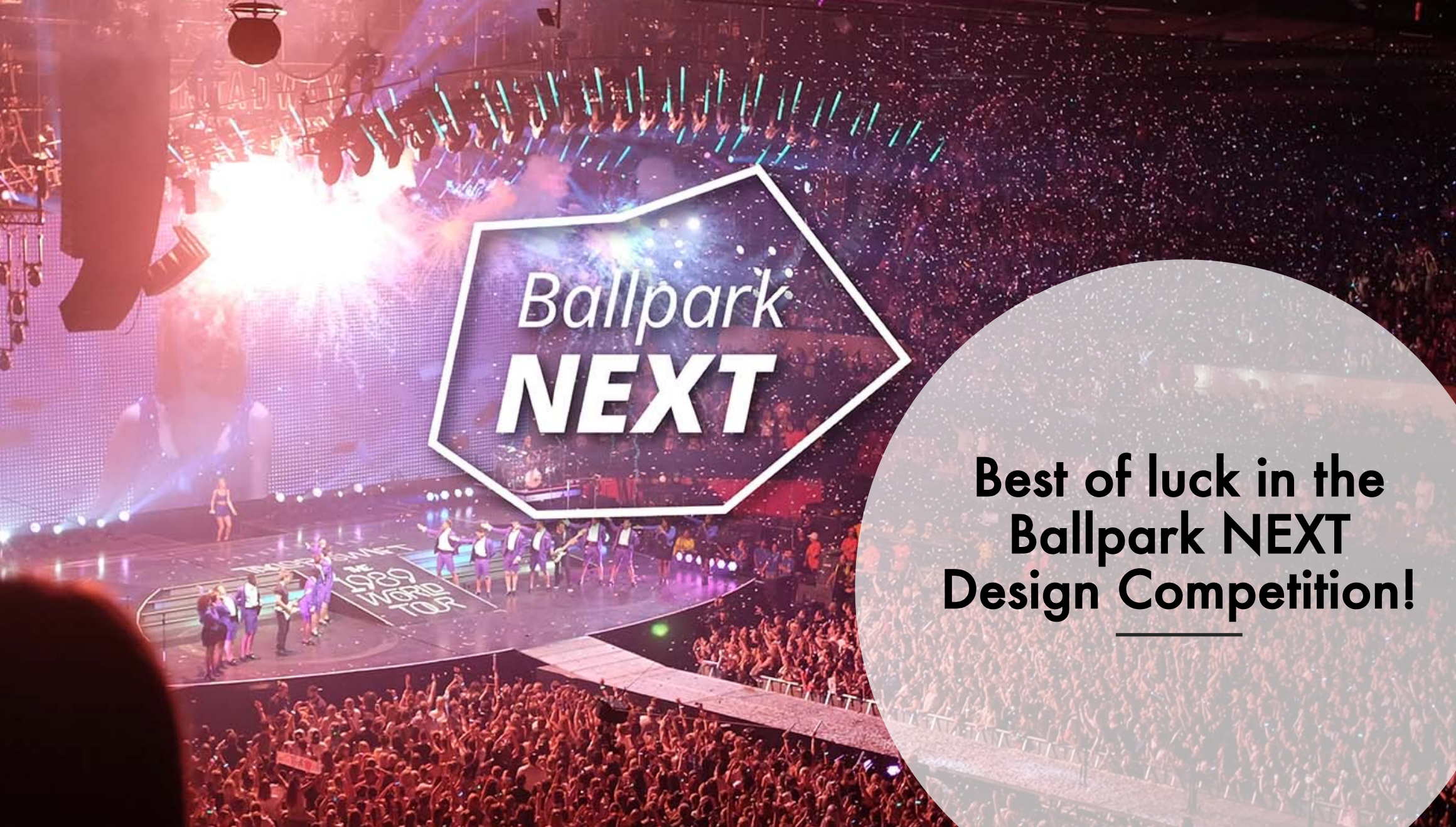